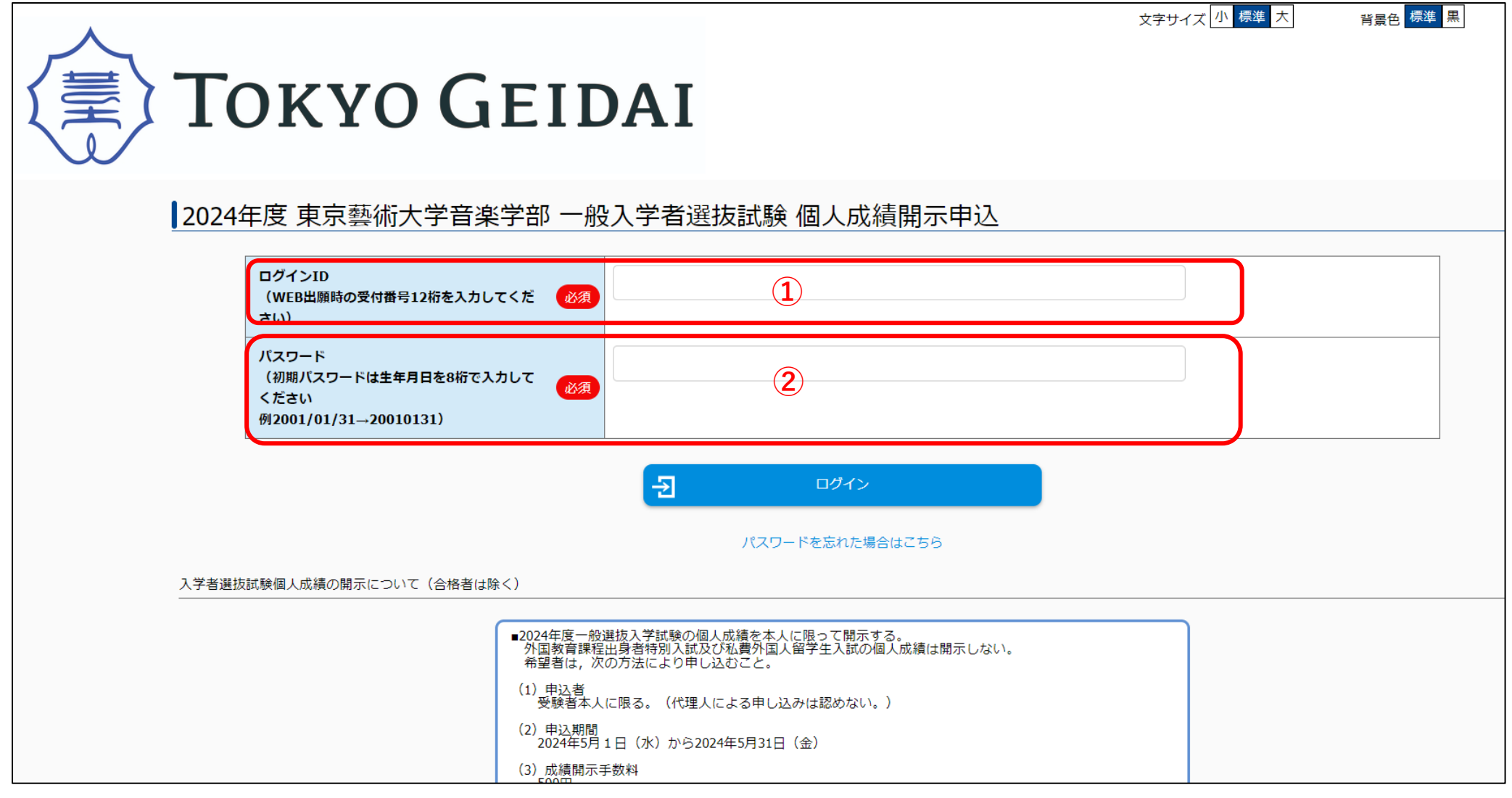

①ログイン ID は、WEB 出願時の受付番号 12 桁の数字です。受付番号を紛失している場合、音楽学部学生募集係メール宛にお問い合わせください。その際、本人確認のため、受験時の受験票又は公的証明書(保険証、免許証、パスポート等)を画像データにて送付してください。
 ②初期パスワードは申請者(受験者)の生年月日を8桁で入力してください。

| T  | οκγο (           | GEIDAI                  | [                                         | 文字サイズ 小 標準 大                | 背景色 標準 黒 |   |
|----|------------------|-------------------------|-------------------------------------------|-----------------------------|----------|---|
| パス | ワード変更<br>メールアドレス | <u>کھ</u>               | <u> </u>                                  |                             |          | _ |
|    | 新パスワード           | <b>必須</b><br>半角英字(大     | (半角)<br>文字)、半角英字(小文字)、半角数字、半角記号それ         | -ぞれを最低1文字ずつ含む12~32文字で設定してくだ | さい。使用可能な |   |
|    | 新パスワード(確認)       | 半角記号 @.<br>必須<br>確認のためま | .!\$*+-/=?^_`~ 2<br>(半角)<br>ちう一度入力してください。 |                             |          |   |
|    |                  |                         | この内容で変更する                                 |                             |          |   |

①メールアドレスを入力します。メールアドレスの誤入力に注意してください。また、(1)パスワードの設定変更(2)申込受付(3)支払完了のお知らせメールが「no-reply@e-apply.jp」から送信されますので、予め受信設定をお願いします。

②新しいパスワードを設定します。『この内容で変更する』を押すと、①で設定したメールアドレス宛に「【東京藝術大学音楽学部入試成績開示】パスワードを変更し ました」のメールが届きます。

## 2024/4/16

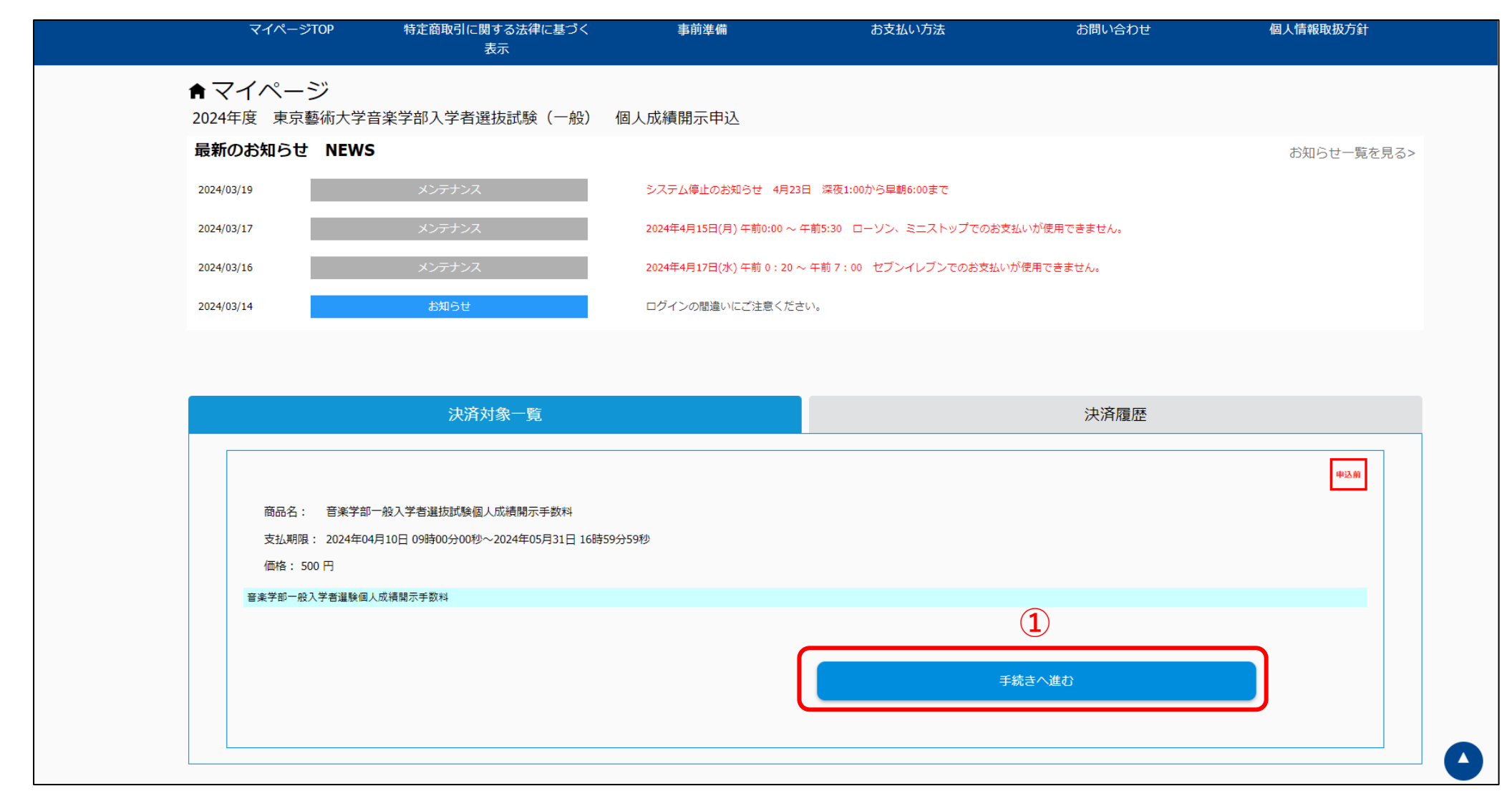

①『手続きへ進む』を押します。

| 申 | 小情報                      | <b>^</b>                         |
|---|--------------------------|----------------------------------|
|   | 姓名 必須                    | 輕大 花子                            |
|   | 姓名カナ 必須                  | ゲイダイ ハナコ                         |
|   | 【郵便番号 ※日本国内在住の場合は必須】     | 110 - 8714 住所検索へ                 |
| - | 都道府県                     | 東京都                1             |
|   | 【住所(国内) ※日本国内在住の場合は必須】   | 台東区上野公園12-8 音楽学部5号館1-101         |
|   | 【住所(海外)※海外在住の場合は必須】      |                                  |
|   | 【電話番号1(国内)※日本国内在住の場合は必須】 | 999 - 9999 - 9999                |
|   | 【電話番号1(海外)※海外在住の場合は必須】   | 選択してください<br>マー・                  |
|   | メールアドレス                  | music.admissions@ml.geidai.ac.jp |

①『姓名』『姓名カナ』『メールアドレス』は予め入力されていますので、誤りがないかご確認ください。

『住所』『電話番号』を入力してください。

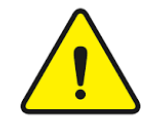

開示請求手続きは1度しか行えませんので、入力誤りにくれぐれもご注意ください。

### 開示内容

| 曲小13日                                                                         |    |                                                                                                    |   |
|-------------------------------------------------------------------------------|----|----------------------------------------------------------------------------------------------------|---|
| 大学入学共通テスト成績【得点】<br>※大学入学共通テストの成績を科目ごとに<br>開示する。                               | 必須 | <ul> <li>✓ 国語</li> <li>✓ 外国語</li> <li>□ 地歴公民</li> <li>□ 数学</li> <li>□ 理科</li> <li>□ 成績開示を希望しない</li> </ul> |   |
| 藝大の個別入学試験成績【順位】<br>※各楽器等種類ごとの各合格者数が,少数<br>(10人程度以下)の場合は開示しない。                 | 必須 | <ul> <li>▼第1次試験</li> <li>▼第2次試験</li> <li>第3次試験(作曲のみ)</li> <li>▼最終試験</li> </ul>                            | 1 |
| 最終判定に影響があった試験科目<br>※最終次試験不合格者には,総合判定に影<br>響のあった試験科目が特定できる場合に限<br>りその科目名を開示する。 | 必須 | <ul> <li>● 開示を希望する</li> <li>○ 開示を希望しない</li> </ul>                                                         |   |
| 調査書<br>※「指導上参考となる諸事項」,「備考」<br>欄は除く                                            | 必須 | <ul> <li>○ 開示を希望する</li> <li>● 開示を希望しない</li> </ul>                                                         |   |

①個人成績開示を希望する科目、試験等にチェックを入れてください。

②チェックを入れ終わりましたら『次へ』を押してください。

 $\mathbf{\wedge}$ 

### 決済情報

| 商品名  | 音楽学部一般入学者選抜試験個人成績開示手数料 |          |       |       |      |       |
|------|------------------------|----------|-------|-------|------|-------|
|      | 500 円                  |          |       |       |      |       |
|      | 決済種別                   | クレジットカード | 払込手数料 | 275 円 | 合計金額 | 775 円 |
| 決済金額 | 決済種別                   | セブンイレブン  | 払込手数料 | 275 円 | 合計金額 | 775 円 |
|      | 決済種別                   | その他      | 払込手数料 | 275 円 | 合計金額 | 775 円 |
|      | 決済種別                   | 銀聯       | 払込手数料 | 275 円 | 合計金額 | 775 円 |
|      |                        |          |       |       |      |       |

### 申込情報

姓名 藝大 花子 姓名カナ ゲイダイ ハナコ 【郵便番号 ※日本国内在住の場合は必須】 110 - 8714 都道府県 東京都 1 【住所(国内)※日本国内在住の場合は必須】 台東区上野公園12-8 音楽学部5号館1-101 【住所(海外)※海外在住の場合は必須】 【電話番号1(国内)※日本国内在住の場合は必須】 090 - 9999 - 9999 【電話番号1(海外)※海外在住の場合は必須】 music.admissions@ml.geidai.ac.jp メールアドレス

①申込情報、開示内容を確認してください。

~

| 開                                                       | 示内容                                                                       |                        |   |  |  |
|---------------------------------------------------------|---------------------------------------------------------------------------|------------------------|---|--|--|
|                                                         | 大学入学共通テスト成績【得点】<br>※大学入学共通テストの成績を科目ごとに開示する。                               | 国語<br>外国語              |   |  |  |
|                                                         | 藝大の個別入学試験成績【順位】<br>※各楽器等種類ごとの各合格者数が,少数(10人程度以<br>下)の場合は開示しない。             | 第1次試験<br>第2次試験<br>最終試験 | 1 |  |  |
|                                                         | 最終判定に影響があった試験科目<br>※最終次試験不合格者には,総合判定に影響のあった試験<br>科目が特定できる場合に限りその科目名を開示する。 | 開示を希望する                |   |  |  |
|                                                         | 調査書<br>※「指導上参考となる諸事項」, 「備考」欄は除く                                           | 開示を希望しない               |   |  |  |
| <ul> <li>この内容で登録する</li> <li>         戻る     </li> </ul> |                                                                           |                        |   |  |  |

①申込情報、開示内容を確認してください。

②確認し終わりましたら、『この内容で登録する』を押して下さい。

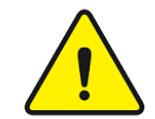

開示請求手続きは1度しか行えませんので、入力誤りにくれぐれもご注意ください。

# 申込完了

お申込みありがとうございます。 「引き続き支払う」ボタンを押し、お支払いの手続きに進んでください。

### 受付番号

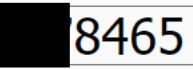

## 手続き手順

お申込みは完了しましたが、お支払いがまだ完了しておりません。 お申込み後に確認メールが配信されますが、<u>ご利用のメール環境によっては受信が遅くなる場合があります。</u>

## **®まだお支払いは完了しておりません。**

下の『引き続き支払う』ボタンを押し、お支払い手続きにお進みください。

②お支払い完了後、登録されたメールアドレスに「支払完了通知」が届きますので、 登録情報等を確認してください。

引き続き支払う

①申込が完了しましたら、『【東京藝術大学音楽学部入試成績開示】オンライン決済サービス 支払手続き案内』というメールが届きます。

②『引き続き支払う』ボタンを押して、支払い手続きにお進みください。

③申込完了日から起算し、その3日後の23時59分までに支払手続きが行われない場合、申し込みはキャンセルとみなされ、データが削除されます。

ただし、申込完了日が締切日5月31日まで3日未満の場合は、締切日が優先されます。